## ScreenWise Program

## **Proofpoint Secure Portal Access Instructions** 6/10/2024

Below are the instructions for the State of Oregon Proofpoint Secure E-mail Portal to send <u>all</u> Intake Packets, Result forms, Claims or client-specific confidential e-mail to ScreenWise.

- Step 1: Go To <a href="https://secureemail.dhsoha.state.or.us/encrypt">https://secureemail.dhsoha.state.or.us/encrypt</a>
  - Register your email address
  - Create a password
- **Step 2:** Email claims, intake packets, patient bills, or client-specific communications to:

ScreenWise.Info@odhsoha.oregon.gov

- Please do not put patient name in subject line.
- Example of a meaningful subject line: **CLAIM: (name of site)**
- **DON'T forget** to attach any claim or document before sending.
- If you're experiencing issues, please email our Office of Information Services (OIS) service desk at <u>OIS.SERVICEDESK@odhsoha.oregon.gov</u>
  - Let them know you are not a state employee, you're a provider needing assistance to access the <u>Proofpoint Secure E-mail Portal</u>.
  - OIS will delete your account which will allow you to reset your account. You will then be able to access the portal and set up a new account by entering your name and a password.

If you continue to experience any issues, please contact Laura Hunsinger.

Our apologies for any inconvenience this may cause. We appreciate all you do to support the ScreenWise Program and the patients we serve.